# 電報サービス **VERY CARD** 一時保存機能 ご利用マニュアル

#### ~特徵~

・お申し込みを完了させる前に内容を一時的に保存ができます。 ・一時保存した内容をPDFで保存及び印刷が可能です。

> ※以下のお申し込みの場合はご利用いただけません。 NTT電報申込代行、スタンド花、供花、アレンジメントフラワー、本格胡蝶蘭 複数同時に申し込む

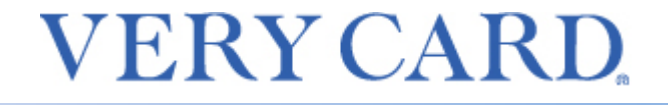

一時保存機能をご利用する場合

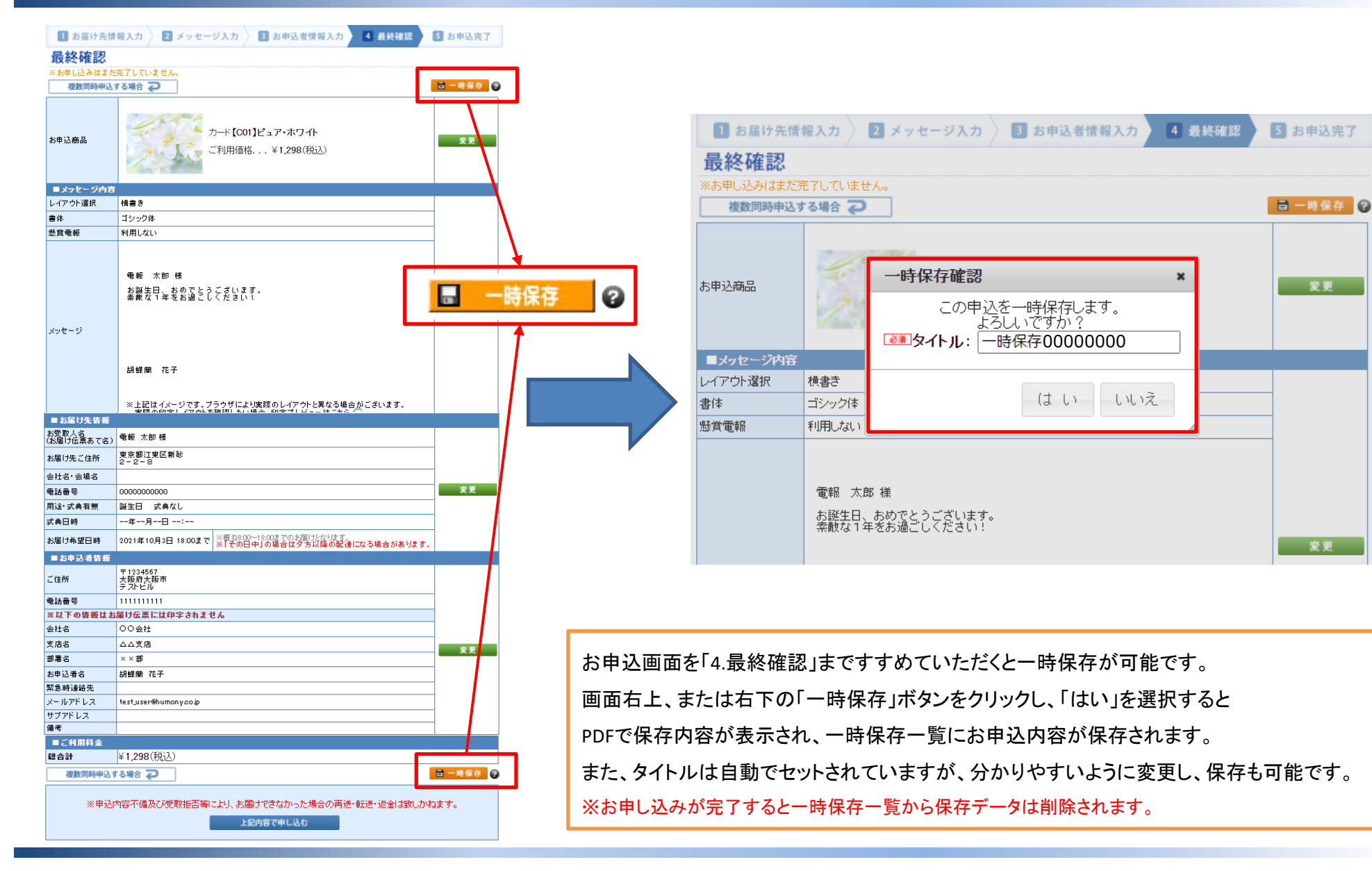

一時保存機能をご利用する場合 (PDFの生成・保存・印刷機能)

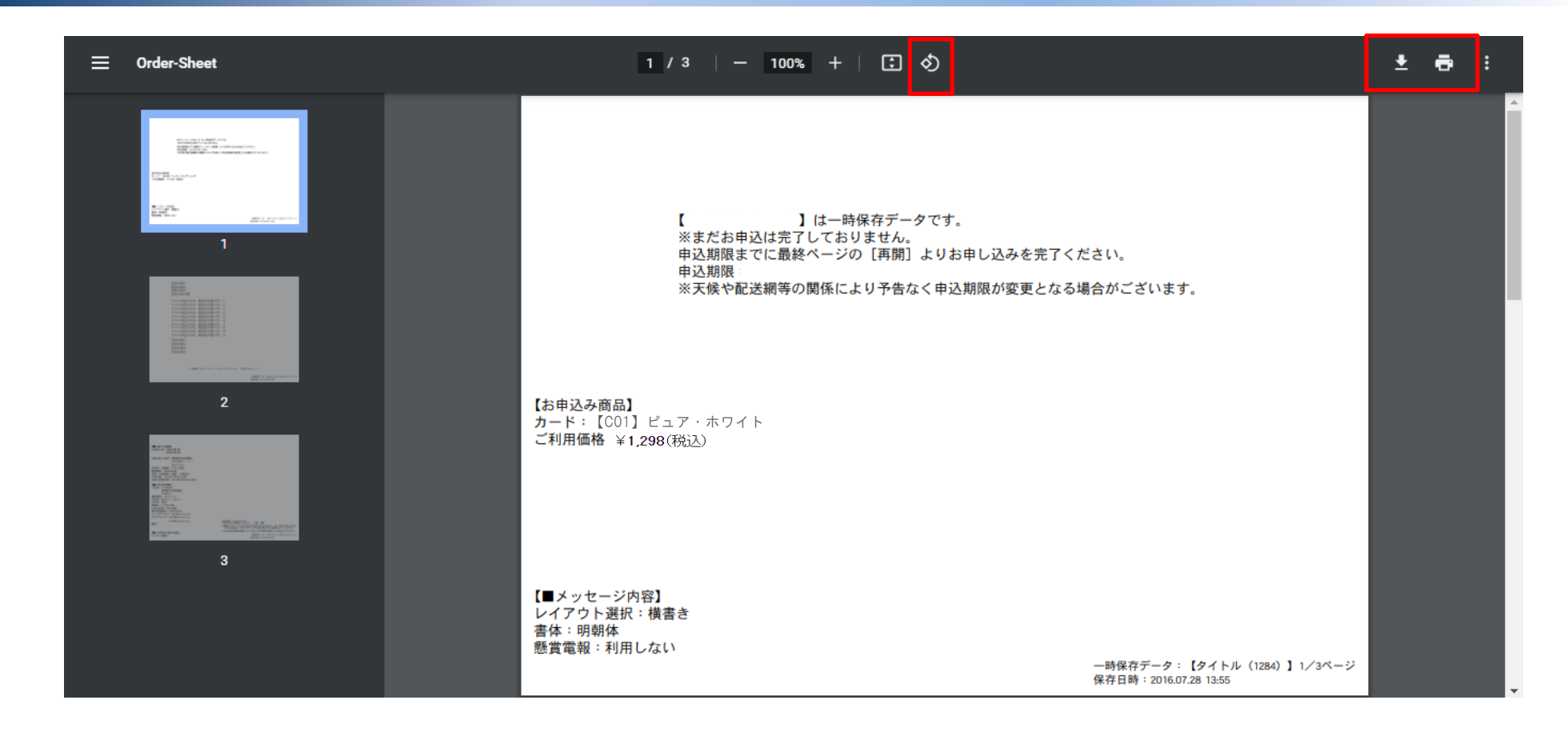

・ 一時保存機能をご利用する場合 (PDFの内容)

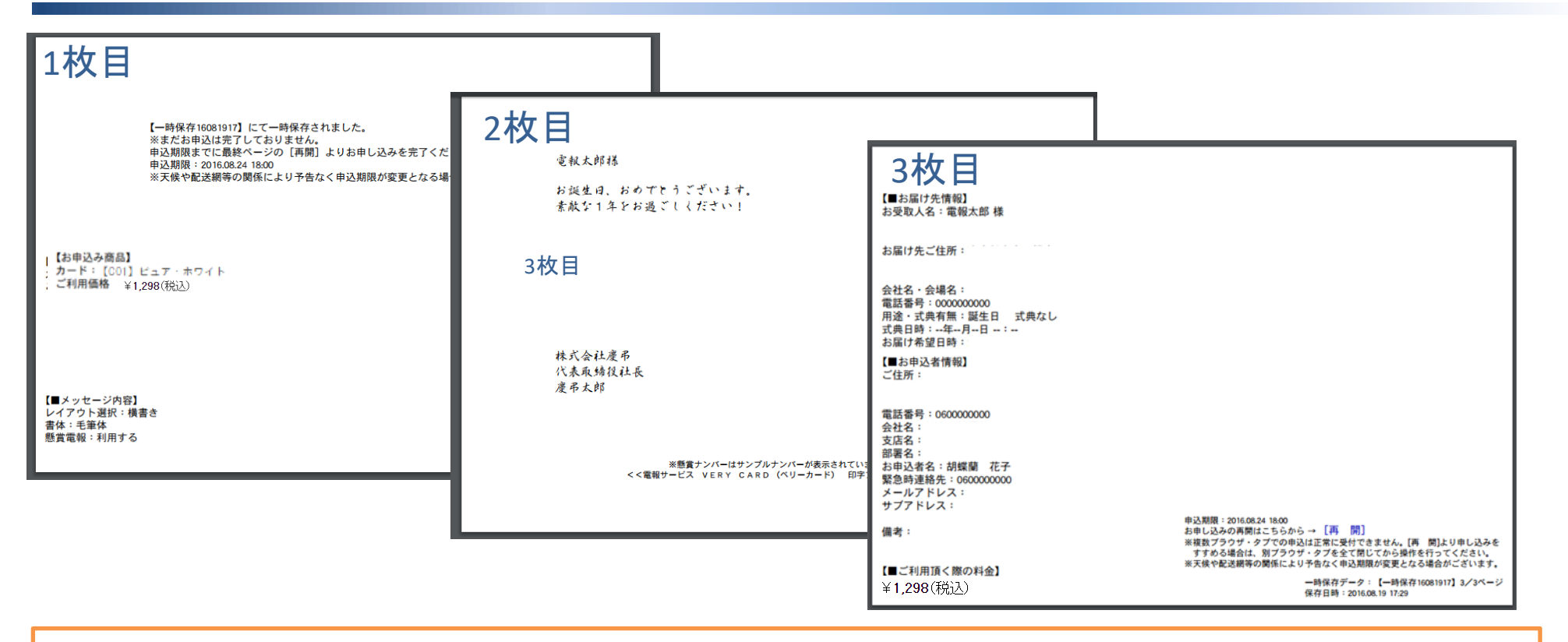

表示されるPDFの内容は

- 1枚目 : 一時保存名、注意事項、お申込商品、価格、メッセージレイアウト、書体、懸賞電報の利用 が表記されます。
- 2枚目 : メッセージ内容が表記されます。
- 3枚目 : お届け先情報、お申込者情報、ご利用いただく際の料金、お申し込みを再開させるリンクが表記されます。

※お申し込みを再開される場合は、3枚目のリンク [再開]をクリックください。(P8ご参照)

※天災や配送網等により、申込期限が予告なく変更となる場合がございますので、ご注意ください。

## ・ 一時保存からお申し込みを再開させる (ログイン後TOPページからの再開)

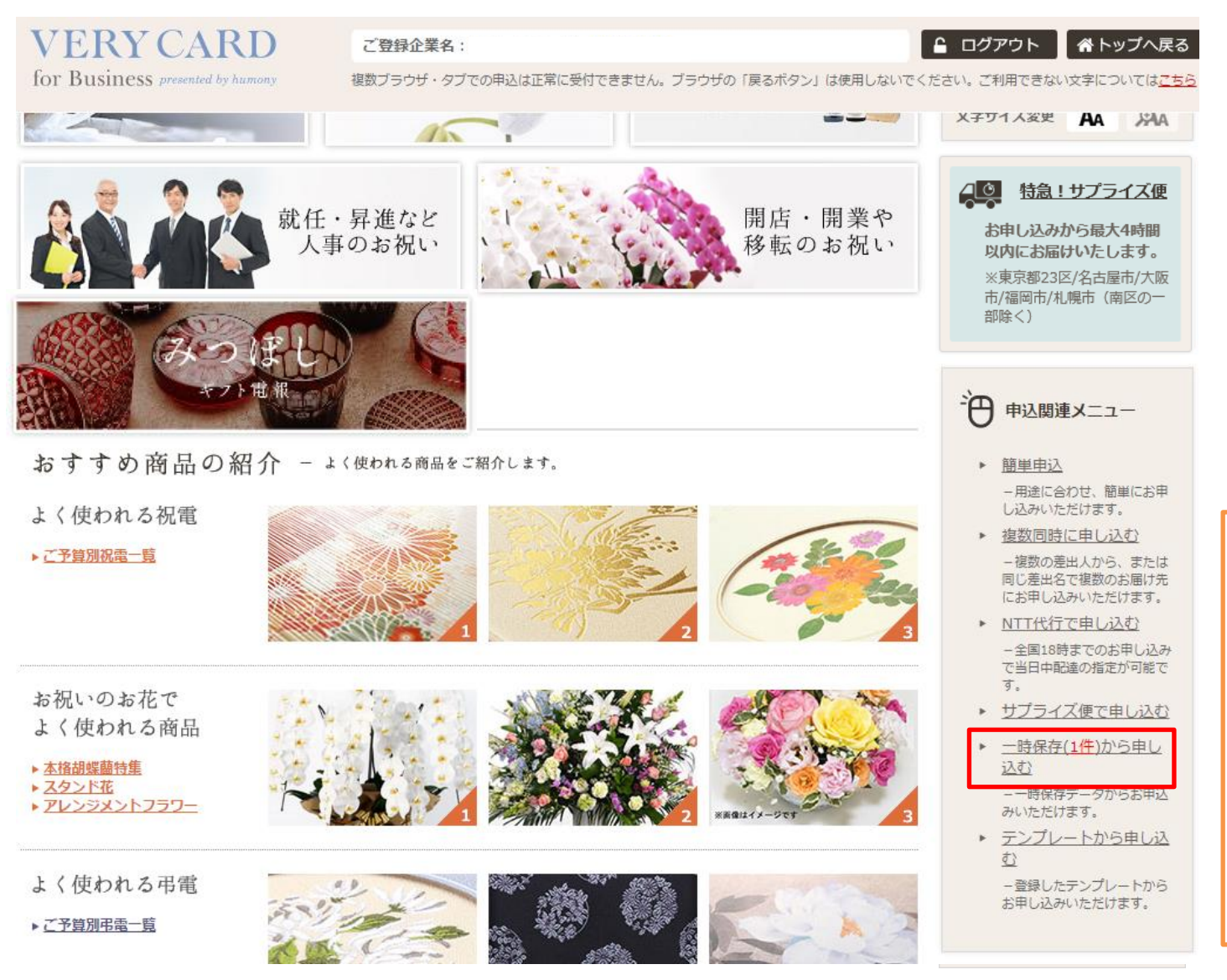

ログイン後TOPページの「申込関連メニュー」 内の「一時保存(1件)から申し込む」を 選択してください。 「一時保存・申込一覧」画面へ移動します。

※「一時保存(1件)から申し込む」の(1件)は 保存されている件数が表記されます。 保存が無い場合は「一時保存から申し込む」と表記さ れております。

佐川ヒューモニー株式会社

## ・ 一時保存からお申し込みを再開させる (ログイン後TOPページからの再開)

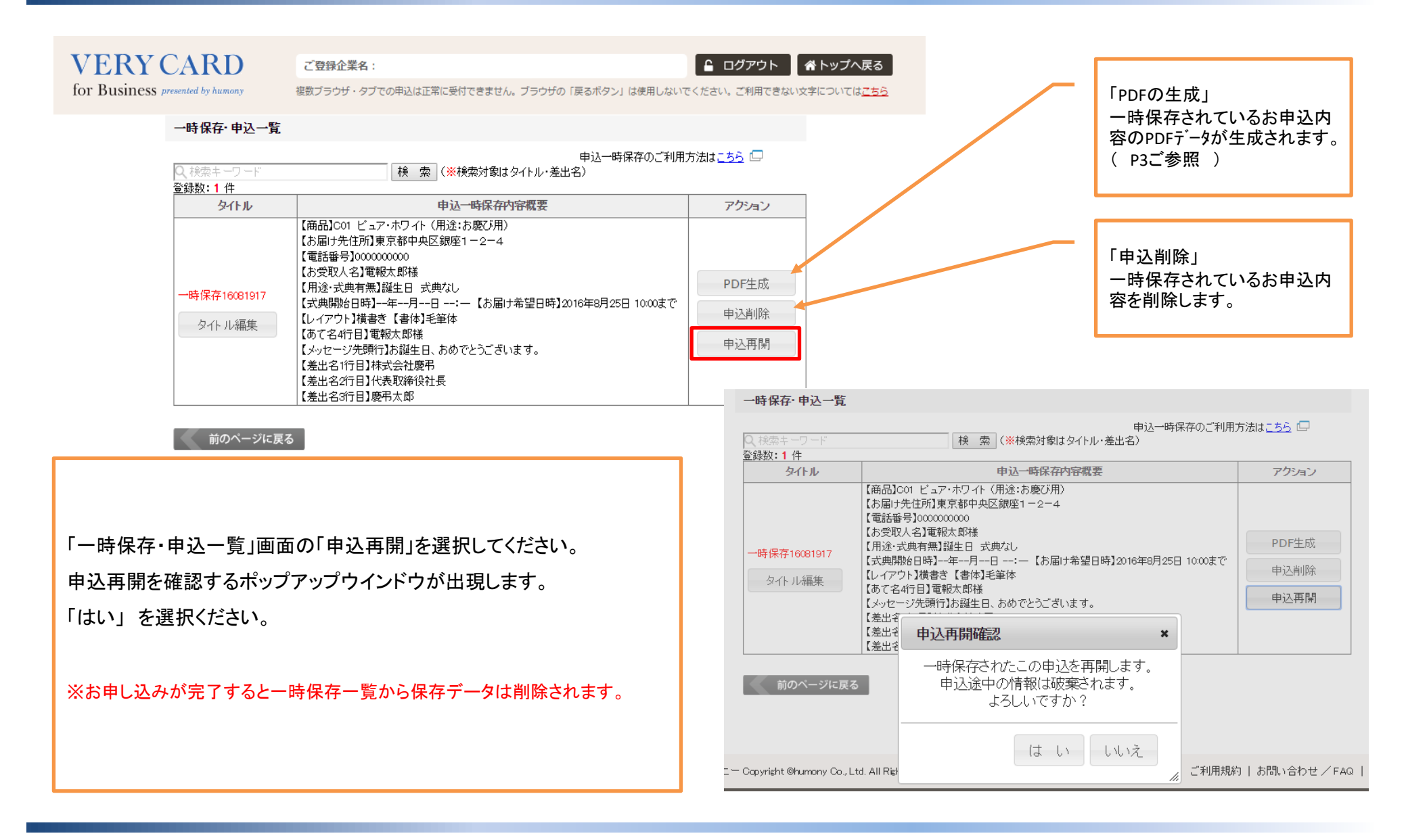

・ 一時保存からお申し込みを再開させる (ログイン後TOPページからの再開)

| 1 お届け先情       | 報入力 🔪 2 メッセージ入力 🔰 お申込者情報入力 🔰 最終確認 🚺 お                                                               | 申込完了       |
|---------------|----------------------------------------------------------------------------------------------------|------------|
| 最終確認          |                                                                                                    |            |
| ※お申し込みはまだ     | 完了していません。                                                                                           |            |
| 複数同時申込了       | する場合 🥏                                                                                              | ・時保存 💡     |
| お申込商品         | カード【C01】ビュア・ホワイト<br>ご利用価格¥1,298(税込)                                                                 | 変更         |
| ■メッセージ内容      |                                                                                                    |            |
| レイアウト選択       | 横書き                                                                                                 |            |
| 書体            | ゴシック体                                                                                               |            |
| 懸賞電報          | 利用しない                                                                                               |            |
| メッセージ         | 電報 太郎 様<br>お誕生日、おのでとうございます。<br>素敵な1年をお過こしくたさい!<br>胡蝶蘭 花子<br>※上記はイメージです。ブラウザにより実際のレイアウトと異なる場合がございます。 | <u>ġ</u> , |
|               | ▲上記はイメークです。シブクラにより美味のレインプで美なる毎日かとさいよう。<br>●読みの今日 / つみとを聴用したい根本 の今日 じょうけっちと □                        |            |
| お受取人名         |                                                                                                    |            |
| (お届け伝真あて名)    | 電廠 太郎 微<br>東京郷江東区新社                                                                                 |            |
| わ唐リ先こ1日/7     | 2-2-8                                                                                               |            |
| 2110.240      | 0000000000                                                                                          | 安東         |
| 电动电气 用论, 书画方册 | 30000000000                                                                                         | ~~         |
| 用油: 武英有票      |                                                                                                    |            |
| <b>以供口时</b>   |                                                                                                    |            |
| お届け希望日時       | 2021年10月3日 18:00まで ※ その日中」の場合は夕方以降の配達になる場合があります。                                                    |            |
| ■お申込者情報       |                                                                                                    |            |
| ご住所           | 〒 1234567<br>大阪府大阪市<br>テストビル                                                                        |            |
| 電話番号          | 111111111                                                                                           |            |
| ※以下の情報はお      | 届け伝票には印字されません                                                                                       |            |
| 会社名           | 00会社                                                                                                |            |
| 支店名           |                                                                                                    | 変更         |
| 部署名           | ××部                                                                                                 |            |
| お申込者名         | 胡蝶蘭 花子                                                                                              |            |
| 緊急時連絡先        |                                                                                                    |            |
| メールアドレス       | test_user@humon.y.co.ip                                                                             |            |
| サフアドレス<br>供考  |                                                                                                    |            |
| 開う<br>■ご利用料本  |                                                                                                    |            |
| 2월 소 타        | ¥1209(稻江)                                                                                           |            |
| 複数同時申込す       | = 1,230 (元火)<br> る場合 <b>2</b>                                                                       | 時保存 2      |
| ※申込p          | 内容不備及び受取拒否 <del>第5点は、気間りできなかった場合の可逆、</del> な送・返金は致しかねます<br>上記内容で申し込む                                | ,          |

ー時保存をされた内容のお申し込みの最終確認画面が表記されます。 変更等がなければ「上記内容で申し込む」をクリックいただき、お申し込みを 完了させてください。

※保存内容を一部変更して再度保存したい場合 「一時保存」ボタンをクリックすると、上書き保存が可能です。 タイトルを変更した場合も上書きで保存されます。

#### ・ 一時保存からお申し込みを再開させる (PDFからの再開)

|                                     |                                                                               | ゟ゙゚゚゚゚゚゚゚ |
|-------------------------------------|-------------------------------------------------------------------------------|-----------|
|                                     |                                                                               |           |
| 【■お届け先情報】<br>お受取人名:雷報大郎 様           |                                                                               | 開さ        |
| CARACTER - INTRACTION 24            |                                                                               | をク        |
| お届け先ご住所:                            |                                                                               |           |
|                                     |                                                                               | ×*        |
| 会社名 · 会場名 :                         |                                                                               | 37        |
| 電話番号:0000000000<br>用途・式典有無:誕生日 式典なし |                                                                               |           |
| 式典日時:年月日:                           |                                                                               |           |
| 【■お由込者情報】                           |                                                                               |           |
| ご住所:                                |                                                                               |           |
|                                     |                                                                               |           |
| 電話番号:060000000<br>会社名:              |                                                                               |           |
| 支信号:                                |                                                                               |           |
| 部者名:<br>お申込者名:胡蝶蘭 花子                |                                                                               |           |
| 緊急時連絡先:060000000<br>メールアドレス:        |                                                                               |           |
| サブアドレス:                             |                                                                               |           |
| 備考:                                 | 申込期限:2016.08.24 18:00<br>お申し込みの再開はこちらから -                                     |           |
|                                     | ※複数ブラウザ・タブでの申込は正常に受付てきません。[再 開]より申し込みを<br>すすめる場合は、別ブラウザ・タブを全て閉じてから操作を行ってください。 |           |
| 【■ご利用頂く際の料金】                        | ※天候や配送網等の関係により予告なく申込期限が変更となる場合がございます。                                         |           |
| ¥ <b>1,298</b> (税込)                 | 一時休存データ: 【一時休存16081917】 3/3ページ<br>保存日時:2016.08.19 17:29                       |           |

ダウンロードされたPDFデータよりお申し込みを再 開させる場合、3枚目の右下にある [ 再 開 ] をクリックしてください。

※複数のPDFを開いている場合、必ず1通ずつお申し 込みを完了させてください。

## ・ 一時保存からお申し込みを再開させる (PDFからの再開)

| 方法  ○ご利用料金         | <ul> <li>お届け時間</li> </ul> | <ul> <li>お届け日時確認</li> </ul> | • FAQ      | ● 個人でのご利用のお客様 |
|--------------------|---------------------------|-----------------------------|------------|---------------|
| コグイン               |                           |                             | * Z Ø      | ページをお気に入りに登録  |
| ログインについて           |                           | ī                           |            | _             |
| ●ログインできない場合        |                           | ID                          |            |               |
| まずは下記をご確認ください。     |                           |                             |            |               |
| の半角入力になっていますか?     |                           | パスワード                       |            |               |
| ②大文字・小文字が合っていますか?  |                           | <u>●</u> □ <i>増イ</i>        | 2          |               |
| ③前後にスペースが入っていませんか? |                           |                             |            |               |
|                    | :: 初めての方(系                | 新規法人会員登録)                   | がみまたす      | _             |
|                    | 広人でのこれの                   | 新規法人会員登録                    | まごちら       |               |
|                    | <b>:</b> インフォメーシ          | コン                          |            |               |
|                    | 【メンテナンス】<br>致します。         | 8月24日(水)23時~25日(木)6時ま       | でメンテナンスにより | 0サービスを停止      |

HPのログイン画面へリンクされますのでログインをしてください。 一時保存をされた内容のお申し込みの最終確認画面が表記されます。 変更等がなければ「上記内容で申し込む」をクリックいただき、 お申し込みを完了させてください。 ※保存内容を一部変更して再度保存したい場合、

「一時保存」ボタンをクリックすると、上書き保存が可能です。

タイトルを変更した場合も上書きで保存されます。

| ※お田し込みけまち                                           | 字マしていません。                                                                             |            |
|-----------------------------------------------------|---------------------------------------------------------------------------------------|------------|
| ※お中し込みはよれ                                           |                                                                                       | 局 → 時保友    |
| 18.801回时中中3公                                        |                                                                                       | L PO 17 12 |
| お申込商品                                               | カード【C01】ビュア・ホワイト<br>ご利用価格¥1,298(税込)                                                   | 安更         |
| ■メッセージ内容                                            |                                                                                       |            |
| レイアウト選択                                             | 横書き                                                                                   |            |
| 書体                                                  | ゴシック体                                                                                 |            |
| 懸賞電報                                                | 利用しない                                                                                 |            |
| メッセージ                                               | 電報 太郎 株<br>お誕生日、おめでとうございます。<br>条敵な1年をお過こしください1<br>胡蝶蘭 花子                              | 変更         |
| ■ お届け先 皆 載<br>お受取人名<br>お届け伝票あて名)                    | ※上記はイメージです。フラウザーより実際のレイアウトと異なる場合かどざいます。<br>●原本のから、クロトを確認しています。<br>電器 太郎 様<br>申告時にまたをい |            |
| お届け先ご住所                                             | 米元朝江米区制 60<br>2-2-8                                                                   |            |
| 会社名·会場名                                             |                                                                                       |            |
| 电話番号                                                | 0000000000                                                                            | 変更         |
| 用途・式典有無                                             | 誕生日 式典なし                                                                              | ]          |
| 式典日時                                                | 年月日:                                                                                  | 1          |
| お届け希望日時                                             | 2021年10月3日 18:00まで ※振丸8:00~18:00までのお届けたなります。                                          | 1          |
|                                                     | ※「ての日中」の場合はダ方以降の配達になる場合があります。                                                         |            |
| 10年12月前報<br>ご住所                                     | 〒1234567<br>大阪府大阪市<br>テストビル                                                           |            |
| 电話番号                                                | 111111111                                                                             | ]          |
| ※以下の情報はお                                            | 届け伝票には印字されません                                                                         |            |
| 会社名                                                 | 00会社                                                                                  |            |
| 支店名                                                 | △△支店                                                                                  | 変更         |
| 部署名                                                 | ××部                                                                                   |            |
| お申込者名                                               | 胡蝶蘭 花子                                                                                |            |
| and with mark high share him                        |                                                                                       |            |
| 彩恩時連絡先                                              | to et i comini unon y co ip                                                           |            |
| ※急時連絡先<br>メールアドレス                                   |                                                                                       |            |
| ※急時連絡先<br>メールアドレス<br>サブアドレス                         |                                                                                       | -          |
| ※急時連絡先<br>メールアドレス<br>サブアドレス<br>猫考<br>               |                                                                                       |            |
| ※忌時連絡先<br>×ールアドレス<br>サブアドレス<br>満考<br>■ご利用料金<br>踏会計  | V1 000/FR11)                                                                          | -          |
| ※忌時連絡先<br>メールアドレス<br>サブアドレス<br>備考<br>■ こ利用料金<br>總合計 | ¥1,298(税込)                                                                            |            |